## Електронна бібліотека

національного університету "Запорізька політехніка"

Електронна бібліотека розроблена за фінансової підтримки Міністерства освіти і науки України в рамках Державної програми "Інформаційні та комунікаційні технології в освіті і науці" в 2007-2008 роках. Робота виконана відділом інформаційних технологій та комп'ютерного забезпечення бібліотеки за підтримки кафедри програмних засобів.

> На даний час вона налічує понад 12100 назв навчальних посібників, книг, конспектів лекцій, статей, методичних вказівок та авторефератів дисертацій у електронному вигляді, 80% яких складають розробки викладачів та наукових працівників "Запорізької політехніки".

> > Електронна бібліотека створена виключно для забезпечення навчально-виховної та науково-педагогічної діяльності університету.

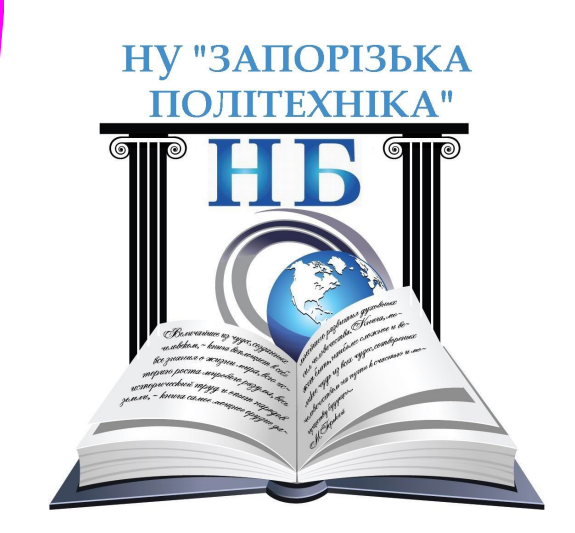

### НАУКОВА БІБЛІОТЕКА Національного університету "Запорізька політехніка"

69063, Україна, м.Запоріжжя, вул.Жуковського, 64

Web-сторінка бібліотеки: http://library.zntu.edu.ua Електронна бібліотека: http://e-library.zntu.edu.ua Інституційний репозитарій: http://eir.zntu.edu.ua

> Тел. директора: +38(061) 769-84-72 Ел. пошта: library@zntu.edu.ua

# Електронна бібліотека національного університету "Запорізька політехніка" (http://e- library.zntu.edu.ua)

- Просто
- Зручно
- Доступно
- Цілодобово
- Безкоштовно

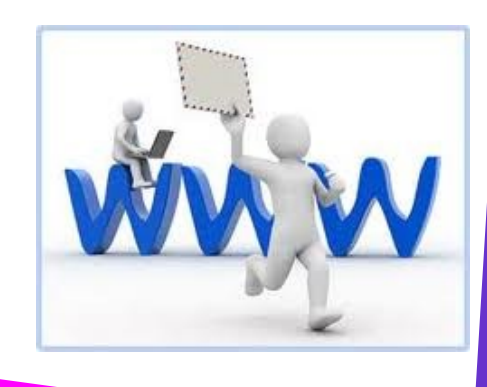

Вхід до Електронної бібліотеки Ви можете виконати з відповідної сторінки Web-сайту Наукової бібліотеки НУ "Запорізька політехніка" (http://library.zntu.edu.ua), або безпосередньо набравши в адресному рядку Вашого веб -оглядача адресу — http://e-library.zntu.edu.ua. Натисніть "Вхід" і введіть свій логін та пароль.

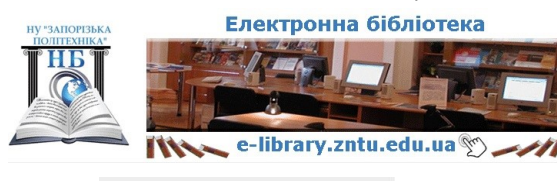

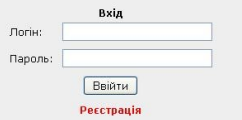

#### Якщо Ви не маєте свого власного логіна та пароля, потрібно зареєструватись, для цього натисніть "Реєстрація".

| Toriн:                |                    |  |
|-----------------------|--------------------|--|
| Тароль:               |                    |  |
| Підтвердження паролю: |                    |  |
| Прізвище:             |                    |  |
| м'я:                  |                    |  |
| То батькові:          |                    |  |
| E-mail:               |                    |  |
|                       | Зберегти Відмінити |  |

Далі Ви отримаєте на свою поштову скриньку листа з підтвердженням реєстрації, в якому треба натиснути гіперпосилання для активації Вашого акаунта.

Після входу до Електронної бібліотеки Ви можете виконати пошук потрібних Вам документів.

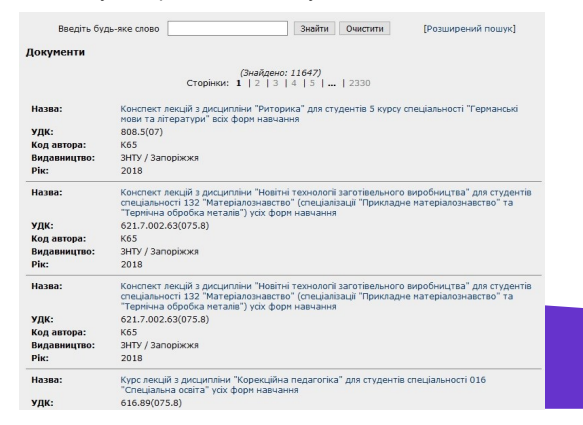

За допомогою пошукової системи можна здійснювати пошук документів та переглядати інформацію про них.

До Вашої уваги пропонується два основних вида пошуку: Контекстний пошук – відбір за будь-яким словом з бібліографічного опису документа (автор, назва, анотація, ключові слова тощо). Розширений пошук - документи можна вибрати, як за атрибутами ("Вид документа", "Шифр", "Автор", "Назва", "Видавництво", "Місце видання", "Рік видання", "Мова") так і за належністю документів до таких категорій, як "Кафедра", "Дисципліна", "Науковий напрямок" та "Викладач".

#### Розглянемо контекстний пошук.

Введіть необхідне значення (або кілька перших символів) у поле. При цьому регістр введених символів не враховується. Наприклад, якщо в поле ввести "автомобіль", то будуть відібрані всі документи, бібліографічний опис яких містить "автомобіль".

| Введіть буд                  | ь-яке слово автомобіль Знайти Очистити [Розширений пошук]                                                                                                    |  |  |
|------------------------------|----------------------------------------------------------------------------------------------------|--|--|
| Документи<br>(онтекстний пош | ук: автомобіль                                                                                                    |  |  |
|                              | ( <i>Знайдено: 43)</i><br>Сторінки: 1   2   3   4   5     9                                                                                                    |  |  |
| Назва:                       | Методичні вказівки до практичних занять з англійської мови за спеціальністю"Організація<br>перевезень і управління на автомобільному транспорті"<br>для студентів I-II курку транспортного факультету денної форми навчання                                                       |  |  |
| ББК:                         | Ш13(англ)-923                                                                                                    |  |  |
| Код автора:                  | 3-33                                                                                                    |  |  |
| Автори:                      | Запорізьк, нац. техн. ун-т. Каф. Іноземні мови                                                                                                    |  |  |
| Видавництво:                 | ЗНТУ / Запоріжжя                                                                                                    |  |  |
| Рік:                         | 2008                                                                                                    |  |  |
| Назва:                       | Комплекс навчально-методичного забезпечения дисципліни"Дослідження операцій в<br>транспортних системах"<br>для студентів денної то заочної фори навчання за напряжком 1004"Транспортні технолог                                                                                   |  |  |
| удк:                         | 519.8(076)                                                                                                    |  |  |
| Код автора:                  | 3-33                                                                                                    |  |  |
| Автори:                      | Запорізьк, нац. техн. ун-т. Каф. Транспортні технології                                                                                                    |  |  |
| Видавництво:                 | ЗНТУ / Запоріжжя                                                                                                    |  |  |
| Рік:                         | 2007                                                                                                    |  |  |
| Назва:                       | Методичей всазівся до прагтичнику заилть з дисциплінн <sup>о</sup> Основи підприєнництво"<br>для студентів спаціанькоста в 1.20402°0 развізція перевлень і управники на<br>автонобільному транспорті"та 7.100401°0 рганізація регулювання дорожнього руку"денн-<br>форми навчания |  |  |
| ББК:                         | y509a75                                                                                                    |  |  |
| Код автора:                  | 3-33                                                                                                    |  |  |
| Автори:                      | Запорізьк, нац. техн. ун-т. Каф. Екон. та орг. вир-ва                                                                                                    |  |  |
| Видавництво:                 | ЗНТУ / Запоріжжя                                                                                                    |  |  |
| Pik:                         | 2007                                                                                                    |  |  |

#### Розглянемо розширений пошук.

Користуючись пошуковою системою Ви маєте можливість виконувати розширений пошук в класифікаторах.

Щоб відібрати документи за значенням якогось атрибута ("Вид документа", "Шифр", "Автор", "Назва", "Видавництво", "Місце видання", "Рік видання", "Мова"), введіть необхідне значення (або кілька перших символів) у відповідне поле.

Поля пошуку "Вид документа", "Мова", "Джерело", "Кафедра", "Дисципліна", "Науковий напрямок" та "Викладачі" мають фіксований перелік можливих значень. Тому для них значення не вводиться, а вибирається із запропонованого списку. Коли необхідні умови вибору введені, натисніть кнопку 'Знайти' в нижній частині пошукової форми.

Крім результатів пошуку, на сторінці будуть виведені умови пошуку, загальна кількість знайдених документів і діапазон документів.

Щоб ознайомитись с детальним описом документа, натисніть гіперпосилання з назвою документа.

На сторінці з описом документа Ви можете переглянути або завантажити файл, натиснувши гіперпосилання "Завантажити".

Файли в бібліотеці представлені з розширенням .zip, тому їх слід попередньо розархівувати. Для цього використовуйте програми: WinRAR або WinZIP (якщо у вас операційна система Windows XP, або вище, скористайтеся вбудованою підтримкою ZIP-архівів). Електронні документи представлені в форматі PDF, тому на вашому комп'ютері повинна бути встановлена програма Adobe Acrobat Reader версії не нижче 5.0, або Foxit PDFReader.

Якщо у Вас виникли проблеми з реєстрацією чи при користуванні бібліотекою, просимо зв'язатись з нами по e-mail: library@zntu.edu.ua або зателефонувати : +38(061)769-84-10.

Всі матеріали, які містяться в Електронній бібліотеці, представлені виключно для підтримки навчальновиховної та наукової роботи, вони не призначені для використання з комерційною метою.